## **BINSIEME** die vereinssoftware

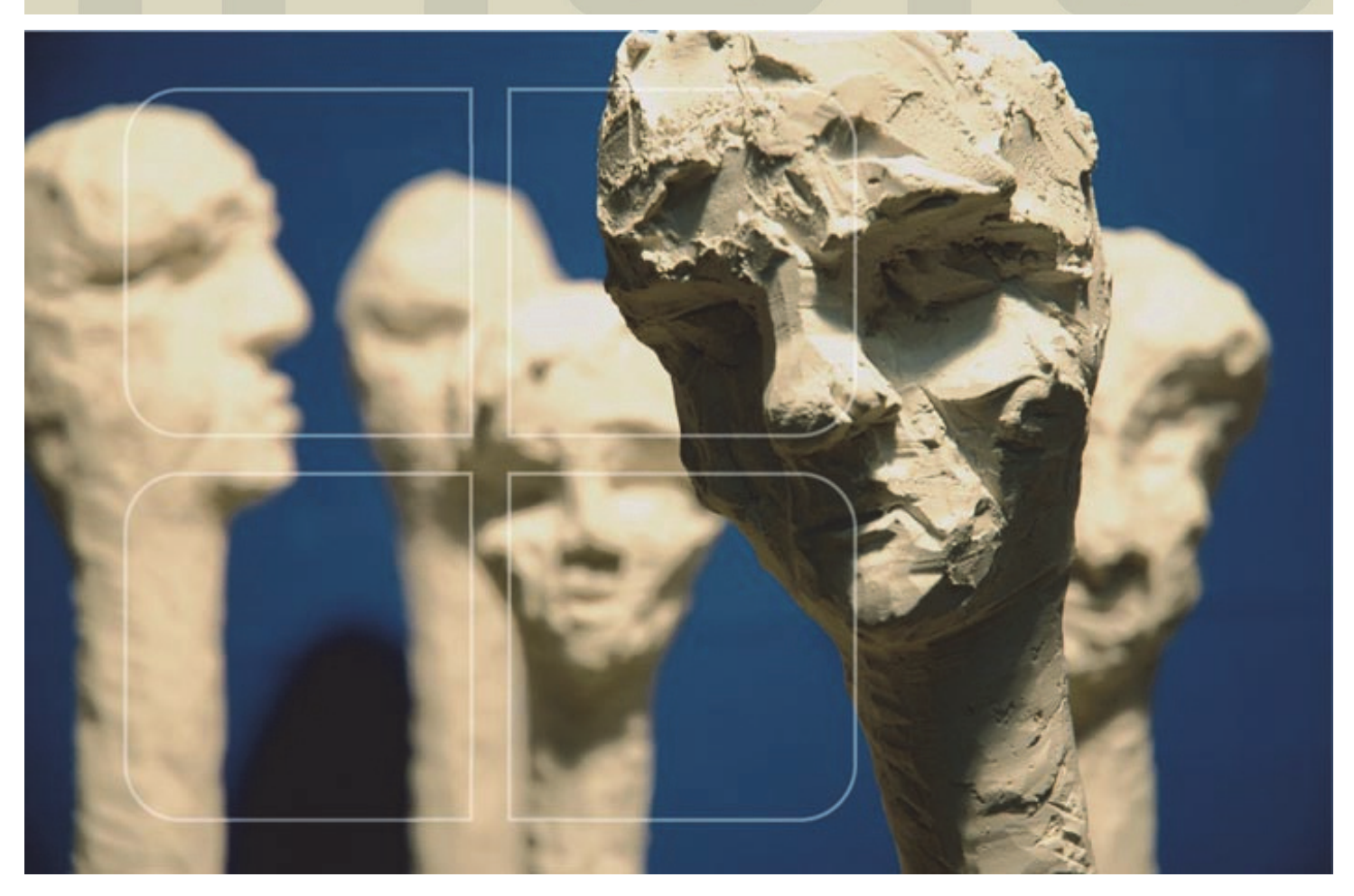

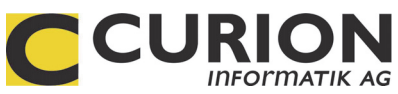

# Schulung Zusatzmodule INSIEME®

- :: Hilfreiche Module
- :: Durchdachte Tool
- :: Zeitsparend
- :: Zukunftsorientiert

INSIEME® Aus dem Hause der Curion Informatik AG

Die Vereinssoftware Mehr als nur eine Mitgliederverwaltung

www.dievereinssoftware.ch

### Inhaltsverzeichnis

| 1 ZUSATZMODUL MUSIK/GESANG                                                                   | 4                   |
|----------------------------------------------------------------------------------------------|---------------------|
| 1.1 Notenverwaltung         1.1.1       Musikstück erfassen                                  | <b> 4</b><br>4      |
| 1.2 Repertoire erstellen         1.2.1       Musikstück zu Repertoire hinzufügen             | <b> 5</b><br>5      |
| 1.3 Drucken aus dem Modul Noten         1.3.1       Etiketten         1.3.2       Notenliste | <b> 6</b><br>6<br>6 |
| 1.4 Modul Repertoire                                                                         | 7                   |
| 1.5 Weitere Funktionen.1.5.1Repertoire drucken                                               | <b> 7</b><br>7<br>7 |
| 2 ZUSATZMODUL EINSATZPLANUNG                                                                 | 9                   |
| 2.1 Personen zufügen                                                                         | 9                   |
| 2.2 Einsatzzeiten                                                                            | 10                  |
| 2.3 Erbrachte Leistung erfassen                                                              | 10                  |
| 3 ZUSATZMODUL FAKTURIERUNG                                                                   | 11                  |
| 3.1 Einstellungen in den Vereinsdaten                                                        | 11                  |
| 3.2 Rechnungsvorlage in den Stammdaten erstellen                                             | 12                  |
| 3.3 Wo erscheinen die Texte in der Rechnung                                                  | 13                  |
| 3.4 Faktura erstellen                                                                        | 14                  |
| 3.5 Modul Faktura starten                                                                    | 15                  |
| 3.6 Die Funktionen des Fakturierungsmodules                                                  | 16                  |
| 3.7 Faktura bearbeiten                                                                       | 16                  |
| 3.8 Rechung ausdrucken                                                                       | 17                  |
| 3.9 Zahlungseingang manuell führen                                                           | 18                  |
| 3.10 Zahlungseingang mit ESR                                                                 | 18                  |
| 3.11 Mahnung auslösen                                                                        | 18                  |
| 3.12 Offene Posten                                                                           | 19                  |
|                                                                                              |                     |

| <b>3.13</b><br>3.            | <b>3 Rechr</b><br>13.1              | n <b>ungsjournal</b>                                                                                 | <b>9</b><br>9  |
|------------------------------|-------------------------------------|----------------------------------------------------------------------------------------------------|----------------|
| 4                            | ZUSA                                | ATZMODUL FIBU                                                                                        | 2 <b>1</b>     |
| <b>4.1</b><br>4.<br>4.       | <b>Aufbau</b><br>1.1<br>1.2         | <b>i des Kontenplans</b>                                                                             | 21<br>22<br>22 |
| 4.2                          | Konten                              | plan bearbeiten                                                                                      | 2?             |
| 4.3                          | Buchur                              | ngsperiode eröffnen 2                                                                                | 23             |
| 4.4                          | Bucher                              | 1 2                                                                                                  | 25             |
| 4.5                          | Weitere                             | e Buchungen 2                                                                                        | 25             |
| 4.6                          | Standa                              | Irtbuchung einrichten                                                                                | 27             |
| <b>4.7</b><br>4.<br>4.       | <b>Buchur</b><br>7.1<br>7.2         | n <b>gen direkt aus dem Modul Faktura</b>                                                            | 27<br>27       |
| <b>4.8</b><br>4.<br>4.<br>4. | <b>Jahreso</b><br>8.1<br>8.2<br>8.3 | abschluss<br>Gewinn/Verlust automatisch verbuchen<br>Standardbuchungen automatische Gewinnverbuchung | 30<br>30<br>30 |
| 4.9                          | Neue B                              | Buchungsperiode eröffnen                                                                             | \$1            |
| 4.10                         | ) Buchu                             | ungsperiode definitiv abschliessen                                                                   | \$1            |
| 4.11                         | l Auswe                             | ertungen / Übersicht                                                                                 | \$2            |
| 4.12                         | 2 Bilanz                            |                                                                                                    | 32             |
| 4.13                         | B Erfolg                            | srechnungen                                                                                          | 32             |

#### 1 Zusatzmodul Musik/Gesang

#### 1.1 Notenverwaltung

1.1.1 Musikstück erfassen

Zu jedem Musikstück können verschiedenste Angaben erfasst werden.

Um ein neues Musikstücke erfassen zu können, betätigen Sie in der Funktionsleite den Menüpunkt

| CVereinssoftw  | vare - [Notenv<br>Isatz Extras I | erwaltung]<br>Datenabgleich Opl | tionen Fenster Hilfe       |                |                   |                |                                            |                  |                      |                       | - 8 ×       |
|----------------|----------------------------------|---------------------------------|----------------------------|----------------|-------------------|----------------|--------------------------------------------|------------------|----------------------|-----------------------|-------------|
| Programme      |                                  | #4 H +                          |                            | 0 C X          | 4 G. 3 🖪 🔁        |                |                                            |                  | ▼ Reihenfolge Nr. (9 | itandard) 👌           | == <b>•</b> |
| 2              | Nr.                              | 2                               | Ir. (Zeichen)              |                |                   |                | For                                        | mat 🗛 💌          |                      |                       |             |
| کل تنا         | Titel                            | Happy Trom                      | bones                      |                |                   |                |                                            |                  | Angeschaft 18.12.2   | 003                   | jiện<br>L   |
| Adressen       | Komponist Na                     | me Schneider                    |                            |                |                   |                | Vorname Walter                             |                  | Aufgeführt 14.04.2   | 004                   |             |
| E.             | Arrangeur Nar                    | ne Walser                       |                            |                |                   |                | Vorname Sep                                |                  | Gespendet Curion I   | nformatik AG          | a           |
|                | Stil                             | Solo                            |                            |                |                   |                | <ul> <li>Besetzung Fanfare mixt</li> </ul> | •                | Datei c:\dater       | n\musik               |             |
| Inventar       | Spielart                         | Polka Solo fi                   | ir 3 Posaunen              |                |                   |                | Anlass Weltlich                            | •                | Repertoire           |                       |             |
|                | na findan auf f                  | D Klingondos Bla                | ch                         |                |                   | -              | -                                          |                  | Klasse 2 Klass       | -                     |             |
|                | zu rinden aur (                  | D Kingendes bie                 | ucri                       |                |                   |                |                                            |                  | 3. Niass             | 2.05 (Minutera)       |             |
| Anlässe        | MP3-Datei                        | 13 Hondo.mp3                    | •                          |                |                   |                |                                            |                  | Dauer                | 2.25 (Minuten)        |             |
|                | Beschreibung                     |                                 |                            |                |                   |                |                                            |                  |                      |                       |             |
| 6              | Ein Mexikani:                    | sches Dorffest wir ba           | ald                        |                |                   |                | T                                          |                  |                      |                       |             |
| 2              |                                  |                                 |                            |                |                   |                |                                            |                  |                      |                       |             |
| Absenzen       | Demailument                      |                                 |                            |                |                   |                |                                            |                  |                      |                       |             |
|                | Es istz ein So                   | lo welches                      |                            |                |                   |                |                                            |                  |                      |                       |             |
|                | 2010/2 011 00                    |                                 |                            |                |                   |                |                                            |                  |                      |                       |             |
| Noten          |                                  |                                 | 1                          | 1              |                   |                |                                            |                  | 1                    | 1                     |             |
|                | Nr.                              | Nr. (mit Zeichen)               | Titel                      | Komponist Name | Arrangeur Vorname | Arrangeur Name | Komponist Vorname                          | Stil             | Spielart             | Anlass                | <b>^</b>    |
|                |                                  |                                 | Solemn and Festive Musi    | ic van Beekum  | See               | ) ( shor       | Jan                                        | Konzertstuck     | Polka Sola f         | ir 2 Poopur ) (obligh | _           |
| 15             | 2                                |                                 | Three Songs without Wo     | r Ball         | Seb               | waiser         | Frie                                       | Konzertstijck    | Polka · Solo I       | ur 5 Hosaur Weitlich  |             |
| Repertoire     | 4                                |                                 | Le retour au beau Vallon   | Avsenik        |                   |                | VS                                         | Konzertstück     | Ouverture            |                       |             |
|                | 5                                |                                 | Im Frühiahr                | Jaeggi         |                   |                | Stephan                                    | Konzertstück     |                      |                       |             |
| 1              | 6                                |                                 | Triumpfmarsch aus Aida     | Verdi          |                   |                | Giuseppe                                   | Marsch           | Konzertmasch         |                       |             |
| <u>.</u>       | H 7                              |                                 | Henhaistos                 | Boediin        |                   |                | Gerard                                     | Konzertstück     | Konzertouvert        | ure                   |             |
| Dokumente      | H                                |                                 | Der Klettermaxe            | Zinke          |                   |                | Gerhard                                    | Volksmusik       | Polka                |                       |             |
| DOKUMENCE      | H ő                              |                                 | The Bombastic              | 2.110          | Frich             | Siehert        | Gronnara                                   | Solo             | Solo ES+B Ba         | 22                    |             |
|                | H 10                             |                                 | Passo Corese               | Orsomando      | 21011             | SISSON         | Giovan                                     | Unterbaltungsmu  | sik Paso Doble       |                       |             |
| 18 <u>1</u> 17 | 11                               |                                 | Sinfonia                   | Bach           | Willo             | Hautvast       | Johann Sebastian                           | Klassik          | from Cantate M       | Jr 156                |             |
|                | H 12                             |                                 | American Kaleidoscone      | Boss           | TT NY             | TTOUCTON.      | Walter                                     | Big Band und La: | 77 Blues             | 1.100                 |             |
| Faktura        | 13                               |                                 | Fantasie Semplice          | van Diick      |                   |                | Karel                                      | Konzertstijck    |                      |                       |             |
|                | 14                               |                                 | Theme Varie                | Hautvast       |                   |                | Wille                                      | Konzertstijck    |                      |                       |             |
| and the        | 15                               |                                 | Stelldichein in Oberkrain  | Avenik         |                   |                | VS                                         | Volkemueik       | PolkaPotpour         | ri                    |             |
|                | 16                               |                                 | Serenade Neanolitaine      | Winlerer       |                   |                | Gerhard                                    | Konzertstijck    | r onter oppour       |                       |             |
| Berichte       | 17                               |                                 | Volkslieder Potpourri Nr 2 | Gisler         |                   |                | B                                          | Volksmusik       | Potnourri            |                       |             |
|                | 18                               |                                 | Amboss Polka               | Patlow         |                   |                | álhert                                     | Volksmusik       | Polka                |                       |             |
|                | 19                               |                                 | Am Jungen Bhein            | Mantenazzi     |                   |                | G B                                        | Konzertstück     | Ouverture            |                       |             |
|                | 20                               |                                 | La Tromba Espanola         | Fizel          |                   |                | Bou                                        | Unterhaltungsmu  | sik Paso Doble/S     | nanische Tu           |             |
|                | 21                               |                                 | The Bising Generation      | Siebert        |                   |                | Edrich                                     | Konzertstijck    | 1 400 0 000070       |                       |             |
|                | 22                               |                                 | Rusu Trumpets              | Laseroms       |                   |                | Wim                                        | Konzertstijck    |                      |                       |             |
|                | H 22                             |                                 | Ouverture Pastorale        | Huber          |                   |                | Paul                                       | Konzertstijck    | Ouverture            |                       |             |
|                | 24                               |                                 | Vom Egerland zum Molda     | Bundel         |                   |                | Siedfried                                  | Volksmusik       | Polka-Potpour        | ri                    |             |
|                | 24                               |                                 | Herb Alpert Selection Mo   | Hantuart       |                   |                | Willia                                     | Unterhaltungerse | sik Potpourri        |                       |             |
|                | H 20                             |                                 | Dancing Party              | Hadwig         |                   |                | W my                                       | Pig Pand und Les | an Divisiond         |                       |             |
|                | 20                               |                                 | Besuch bei Offenbach       | Lotterer       |                   |                | Gustav                                     | Klassik          | 22 Dixielarid        |                       |             |
| Eine I.        |                                  |                                 | 2 Statem ber Unteribach    | 20110101       |                   |                | GROOT                                      | THEODIN          |                      |                       | -           |
| Einstellungen  |                                  |                                 |                            |                |                   |                |                                            |                  |                      |                       |             |
| =insieme       | Benu                             | itzer: ads                      |                            |                |                   |                |                                            |                  |                      |                       |             |

#### **1.2** Repertoire erstellen

Aus dem Notenmaterial kann das Jahresrepertoire zusammengestellt werden. Bei der Zusammenstellung des Repertoires kann schon der entsprechende Einreihungsort in der Notenmappe angegeben werden.

#### 1.2.1 Musikstück zu Repertoire hinzufügen

Um ein Musikstück dem Repertoire hinzufügen wählen Sie das gewünschte Stück aus. Drücken Sie den Menüknopf "Zu Repertoire hinzufügen"

| Zu Repert | oire hinzufügen                 |           |       | ×   |
|-----------|---------------------------------|-----------|-------|-----|
| Jahr      | 2006 -                          | •         |       |     |
| Buch      | Marschbüchlein                  | -         | Nr.   | 7 - |
|           | Marschbüchlein<br>Notenmappe A4 | ▲<br>▼    |       | _   |
|           | <u>0</u> K                      | Abbrechen | Hilfe |     |

Wählen Sie das Jahr, das Buch und den Einreihungsplatz (Platznummer) im Buch aus.

Bestätigen Sie die Angaben mit dem Knopf "OK" und das Musikstück ist im Repertoire aufgenommen

| Insieme                          | ×     |
|----------------------------------|-------|
| Noten-Daten zu Repertoire hinzug | efügt |
| OK                               |       |

#### 1.3 Drucken aus dem Modul Noten

Aus den erfassten Angaben zu den Noten können verschiedene Etiketten und Listen gedruckt werden.

#### 1.3.1 Etiketten

Wählen Sie bei der Funktion "Ansicht" oder "Drucken" den Menüpunkt "Notenetiketten". Es öffnet sich die Etikettenauswahlmaske. Hier können Sie aus der ganzen Avery-Kleberpaltette die entsprechende Etikette zur Beschriftung Ihrer Ablagehilfen (z.B. Couvert) ausdrucken.

| Parameter Bericht "Notenetiketten" |           |       |  |  |  |  |
|------------------------------------|-----------|-------|--|--|--|--|
| Etikette                           |           |       |  |  |  |  |
|                                    | ķ         |       |  |  |  |  |
| <u>D</u> K                         | Abbrechen | Hilfe |  |  |  |  |

#### 1.3.2 Notenliste

Um eine Notenliste auszudrucken wählen Sie als erstes die gewünschte Reihenfolge nach welcher die Sortierung sein soll.

Reihenfolge Komponist Name, Titel 🛃

Wenn Sie diese bestimmt haben können Sie bei der Funktion "Ansicht" oder "Drucken" den Menüpunkt "Notenliste" auswählen.

| &Notenliste              |                    |               |            |                                 |               | × |
|--------------------------|--------------------|---------------|------------|---------------------------------|---------------|---|
| Konfiguration Notenliste | <u> </u>           | 🔽 🖹 Als       | Text berab | eiten                           |               | • |
|                          |                    |               |            |                                 |               |   |
| Zieldaten                |                    |               |            | Ursprungsdaten 🗖 Unsic          | htbare Felder |   |
| Ursprungsfeld            | Zielfeld           | Spaltenbreite |            | Ursprungsfeld                   | Zugeordnet    |   |
| Nr.                      | Nr.                | 7             |            | Nr.                             | Ja            |   |
| Titel                    | Titel              | 42.3          |            | Titel                           | Ja            |   |
| Komponist Name           | Komponist          | 32.8          |            | Komponist Name                  | Ja            |   |
| Stil                     | Stil               | 35            |            | Arrangeur Vorname               | Nein          |   |
| Spielart                 | Spielart           | 35            |            | Arrangeur Name                  | Nein          |   |
| Besetzung                | Besetzung          | 22            |            | Komponist Vorname               | Nein          |   |
| Format                   | Form.              | 10            |            | Stil                            | Ja            |   |
| Angeschafft              | Angeschafft        | 18.3          |            | Spielart                        | Ja            |   |
| Aufgeführt               | Aufgeführt         | 18.8          |            | Anlass                          | Nein          |   |
| Gespendet durch          | Gespendet durch    | 40            |            | Besetzung                       | Ja            |   |
|                          |                    |               |            | Format                          | Ja            |   |
|                          |                    |               |            | Angeschafft                     | Ja            |   |
|                          |                    |               |            | Aufgeführt                      | Ja            |   |
|                          |                    |               |            | Gespendet durch                 | Ja            |   |
|                          |                    |               |            | Datei                           | Nein          |   |
|                          |                    |               |            |                                 |               |   |
|                          |                    |               |            |                                 |               |   |
|                          |                    |               | -          |                                 |               | - |
|                          |                    |               | -          |                                 |               |   |
| Ausrichtung Quer         | Rand oben 15 Rand  | llinks 10     | 🗖 Lin      | ien Vertikal Verfügbarer Platz: | 15.8          |   |
|                          | Band unten 10 Band | rechts 10     | Lin        | ien Horizontal Titel Notenliste |               | _ |
|                          |                    |               |            |                                 |               |   |
|                          | <u>0</u> K         | Abbreche      | n          | Hilfe                           |               |   |

#### 1.4 Modul Repertoire

| C Vereinssoftwa | are - [Reperetoir | everwaltung]   | 1.116 -   |          |                        |          |               |                          |             |
|-----------------|-------------------|----------------|-----------|----------|------------------------|----------|---------------|--------------------------|-------------|
| y Datei Datens  | atz Extras Opti   | onen Fenster   | ниге      |          |                        |          |               |                          | 그레즈         |
| Programme       |                   | <b>#</b> 2006  |           |          |                        | 0 6      | Tifolge Ja    | hr, Buch, Nr. (Standar 🛓 |             |
| 2               | Jahr              | 2006           |           |          |                        |          |               |                          |             |
| Adressen        | Buch              | Marschbüchlein | 2         | •        | 4 -                    |          | Anzahl Auffüh | rungen 0 •               |             |
|                 | Titel             | Der Kletterma  | xe        |          |                        |          |               |                          |             |
| E .             | Komponist Name    | Zinke Gerha    | Vorname   |          |                        |          |               |                          |             |
| ~~ <b>~</b>     | Arrangeur Name    |                | Vorname   |          |                        |          |               |                          |             |
| Inventar        | Stil              | Polka 🔻        | Besetzung |          |                        | -        |               |                          |             |
| 6               | Spielart          | <b>_</b>       | Anlass    | í –      |                        | -        |               |                          |             |
|                 |                   |                |           | <u> </u> |                        |          |               |                          |             |
| Anlasse         | Jahr Bu           | ich            | Nr.       |          | Titel                  | Komponi  | st Name       | Arrangeur Vorname        | Arrangeur 🔺 |
|                 | 2006 Ma           | arschbüchlein  |           | 1        | Happy Trombones        | Schneide | er            | Sepp                     | Walser      |
|                 | 2006 Ma           | arschbüchlein  |           | 3        | Passo Corese           | Orsoman  | ido Giovan.   |                          |             |
| <u> </u>        | ▶ 2006 Ma         | arschbuchlein  |           | 4        | Der Klettermaxe        | Zinke Ge | erhard        |                          |             |
| Absenzen        | 2006 Ma           | arschbuchlein  |           | 5        | Theme Varie            | Hautvas  | t Willy       |                          |             |
|                 | 2006 Ma           | arschbüchlein  |           | 6        | Vom Egerland zum Molda | Rundel 9 | Siegfried     |                          |             |
|                 | 2006 Ma           | arschbüchlein  |           | 7        | The Millenium Song     | Vlak Kee | es .          |                          |             |
|                 |                   |                |           |          |                        |          |               |                          |             |
| Noten           |                   |                |           |          |                        |          |               |                          |             |
| in oxon         |                   |                |           |          |                        |          |               |                          |             |
| 1000            |                   |                |           |          |                        |          |               |                          |             |
| 「「「「「「「」」」      |                   |                |           |          |                        |          |               |                          |             |
| Repertoire      |                   |                |           |          |                        |          |               |                          |             |
|                 |                   |                |           |          |                        |          |               |                          |             |
| 100 million     |                   |                |           |          |                        |          |               |                          |             |
|                 |                   |                |           |          |                        |          |               |                          |             |
|                 |                   |                |           |          |                        |          |               |                          |             |
| Einstellungen   | •                 |                |           |          |                        |          |               |                          | Þ           |
| <b>EINSIGME</b> | Benutzer          | r: ads         |           |          |                        |          |               |                          |             |

Im Modul Repertoire werden die zugeteilten Musikstücke aufgelistet.

Wenn Sie ein Musikstück in ein anderes Marschbüchlein oder zu einer anderen Nummer zuordnen wollen müssen Sie das entsprechende Musikstück markieren und die Änderungen vornehmen.

Anschliessen die Änderung abspeichern.

#### **1.5** Weitere Funktionen

#### 1.5.1 Repertoire drucken

#### 1.5.2 Repertoire in ein neues Jahr kopieren

Drücken Sie die rechte Maustaste und betätigen Sie den Menüpunkt "Repertoire in ein neues Jahr kopieren".

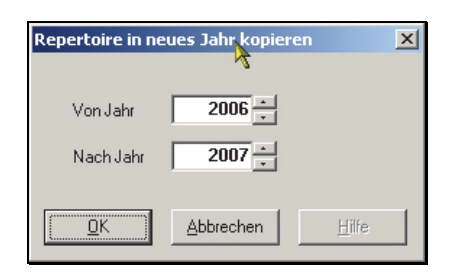

In der Maske kann angegeben werden, welches Jahr in welches Jahr kopiert werden soll.

Anschliessend können die nicht mehr im Jahresprogramm enthaltenden Noten aus dem Repertoire gelöscht werden.

#### Notizen

#### 2 Zusatzmodul Einsatzplanung

Das Modul "Einsatzplanung" kann für die Personalplanung und zur Abrechung der geleisteten Arbeitsstunden, während eines Anlasses eingesetzt werden.

| C Vereinssoftwa | re - [Leistungserfassung]                           |             |           |              |                   |   | - 🗆 ×   |
|-----------------|-----------------------------------------------------|-------------|-----------|--------------|-------------------|---|---------|
| 😽 Datei Datensa | atz Datenabgleich Optionen Fenster Hilfe            |             |           |              |                   |   | _ 8 ×   |
| Programme       |                                                     | Jahr 2009   | 💌 Anlas   | s 1. Augustf | eier (01.08.2009) | • | III 🗣   |
|                 | Adresse                                             | Datum       | Von Bis   | Menge        | Bemerkung         |   | <b></b> |
| i ( 🤊 🛛         | 200, Musikgesellschaft Curion, Max Insieme, Chur    | Sa 01.08.09 | 1400 1800 | 4            | Platz einrichten  |   |         |
|                 | 3, Musikgesellschaft Curion, Simon Muster, Trimmis  | Sa 01.08.09 | 1400 1700 | 3            | Platz einrichten  |   |         |
| Adressen        | 2, Musikgesellschaft Curion, Adriano Schrofer, Chur | Sa 01.08.09 | 1400 2000 | 6            | Küche             |   |         |
|                 | 2, Musikgesellschaft Curion, Adriano Schrofer, Chur | Sa 01.08.09 | 0900 1300 | 4            | Platz einrichten  |   |         |
| R.              | Sportclub Curion, Corsin Bonorand, Jenaz            | Sa 01.08.09 | 1900 2300 | 4            | Service           |   |         |
| ų,              | Sportclub Curion, Edwin Bonorand, Fideris           | Sa 01.08.09 | 1900 2300 | 4            | Service           |   |         |
| Inventar        | Sportclub Curion, Primus Brazerol, Küblis           | Sa 01.08.09 | 1900 2300 | 4            | Service           |   |         |
|                 | Sportclub Curion, Jürg Clement, Serneus             | Sa 01.08.09 | 1900 2300 | 4            | Service           |   |         |
|                 | Fasnachtsverein, Jürg Groll, Trin                   | Sa 01.08.09 | 1500 1900 | 4            | Grillstand        |   |         |
|                 | Fasnachtsverein, Madlaina Hartmann, Menzingen       | Sa 01.08.09 | 1500 1900 | 4            | Grillstand        |   |         |
|                 | Sängerchor Curion, Edwin Landolt, Churwalden        | Sa 01.08.09 | 1900 2300 | 4            | Service           |   |         |
| Anlasse         | Quartierverein Curion, Edwin Ludwig, Trimmis        | Sa 01.08.09 | 1500 1900 | 4            | Grillstand        |   |         |
|                 | Quartierverein Curion, Gusti Meier, Untervaz        | Sa 01.08.09 | 1400 2000 | 6            | Küche             |   |         |
|                 | Quartierverein Curion, Edwin Meier, Gurtnellen      | Sa 01.08.09 | 1500 1900 | 4            | Grillstand        |   |         |
| <u> 1</u>       | Quartierverein Curion, Madlaina Oswald, Felsberg    | Sa 01.08.09 | 1400 2000 | 6            | Küche             |   |         |
| Absenzen        |                                                     |             |           |              |                   |   |         |
| FIBU            |                                                     |             |           |              |                   |   | -       |
| Einstellungen   |                                                     |             |           |              |                   |   |         |
| ≡INSIEME        | Benutzer: insieme                                   |             |           |              |                   |   |         |

#### 2.1 Personen zufügen

Durch drücken des Menüpunktes C "Personen zufügen" wird die Maske mit allen in der Anlassplanung markierten Personen als Auswahl geöffnet.

Durch betätigen der Pfeiltasten können die gewünschten Personen für die nun zu erfassenden Arbeiten ausgewählt werden.

| Personen zufügen                                                                                                    |
|----------------------------------------------------------------------------------------------------|
| Adresstyp Aktivmitglied, Nationalmanschaft                                                                                                    |
| Abteilung/Register                                                                                                    |
| Verfügbare Adressen       Ausgewählte Adressen         Bearth Beat , Schiers       Fasnachtsverein Groll Jürg , Trin         Fasnachtsverein Galliard Primus , Malans       Fasnachtsverein Groll Jürg , Trin         Fasnachtsverein Galliard Primus , Malans       Fasnachtsverein Groll Jürg , Trin         Fasnachtsverein Groll Patrick , Maienfeld       Fasnachtsverein Groll Patrick , Maienfeld         Fasnachtsverein Hartmann Madiaina , Menzingen       Ausgewählte Adressen         Musikgesellschaft Curion Insieme Max , Chur       Quattierverein Curion Maissen Edwin , Arosa         Musikgesellschaft Curion Muster Simon , Trimmis       Musikgesellschaft Curion Maissen Madiaina , Chur         Quattierverein Curion Maissen Madiaina , Chur       Image: Addition and the analysis of the addition and the addition and the addition addition and the addition and the addition and |
| <u>□</u> K <u>Abbrechen</u> <u>H</u> ilfe                                                                                                    |

Wenn die gewünschten Personen ausgewählt sind, kann der Knopf "OK" gedrückt werden. Eine weitere Maske wird geöffnet.

#### 2.2 Einsatzzeiten

| Personen zufüge | en                                         | × |
|-----------------|--------------------------------------------|---|
| Datum           | Sa 01.08.09                                |   |
| Von             | 1800                                       |   |
| Bis             | 2300                                       |   |
| Menge           | 5                                          |   |
| Bemerkungen     | Grill Aussen                               |   |
|                 | <u>Ω</u> K <u>A</u> bbrechen <u>H</u> ilfe |   |

In dieser Maske kann das Datum die Einsatzzeiten und bei Bemerkungen die Arbeit eingetragen werden.

Nun können Einsatzpläne sortiert nach Name / Datum und Zeit ausgedruckt werden.

#### 2.3 Erbrachte Leistung erfassen

Wenn der Anlass vorbei ist, kann die effektive Zeit erfasst und die Leistungsblätter für einen gewünschten Zeitraum ausgedruckt werden.

| 💽 Vereinssoftwa | Vereinssoftware - [Leistungserfassung]              |             |      |       |             |                    |  |   |          |  |
|-----------------|-----------------------------------------------------|-------------|------|-------|-------------|--------------------|--|---|----------|--|
| 😽 Datei Datensa | atz Datenabgleich Optionen Fenster Hilfe            |             |      |       |             |                    |  |   | _ 8 ×    |  |
| Programme       |                                                     | Jahr 2009   | -    | Anlas | s 1. August | feier (01.08.2009) |  | • | <u>部</u> |  |
|                 | Adresse                                             | Datum       | Von  | Bis   | Menge       | Bemerkung          |  |   |          |  |
| 6.29            | 200, Musikgesellschaft Curion, Max Insieme, Chur    | Sa 01.08.09 | 1400 | 1800  | 2           | Platz einrichten   |  |   |          |  |
| la la           | 3, Musikgesellschaft Curion, Simon Muster, Trimmis  | Sa 01.08.09 | 1400 | 1700  | 3           | 8 Platz einrichten |  |   |          |  |
| Adressen        | 2, Musikgesellschaft Curion, Adriano Schrofer, Chur | Sa 01.08.09 | 1400 | 2000  | 6           | 6 Küche            |  |   |          |  |
|                 | 2, Musikgesellschaft Curion, Adriano Schrofer, Chur | Sa 01.08.09 | 0900 | 1300  | 4           | Platz einrichten   |  |   |          |  |
| FIBU            | Sportclub Curion, Corsin Bonorand, Jenaz            | Sa 01.08.09 | 1900 | 2300  | 2           | I Service          |  |   | <b>_</b> |  |
| Einstellungen   |                                                     |             |      |       |             |                    |  |   |          |  |
| <b>=Insieme</b> | Benutzer: insieme                                   |             |      |       |             |                    |  |   |          |  |

#### Notizen

| <br> |
|------|
| <br> |
| <br> |
| <br> |
| <br> |
| <br> |
| <br> |
| <br> |
| <br> |

#### 3 Zusatzmodul Fakturierung

#### 3.1 Einstellungen in den Vereinsdaten

Bevor die Rechungen gedruckt werden können, müssen in den Vereinsdaten folgende Einstellungen gemacht werden.

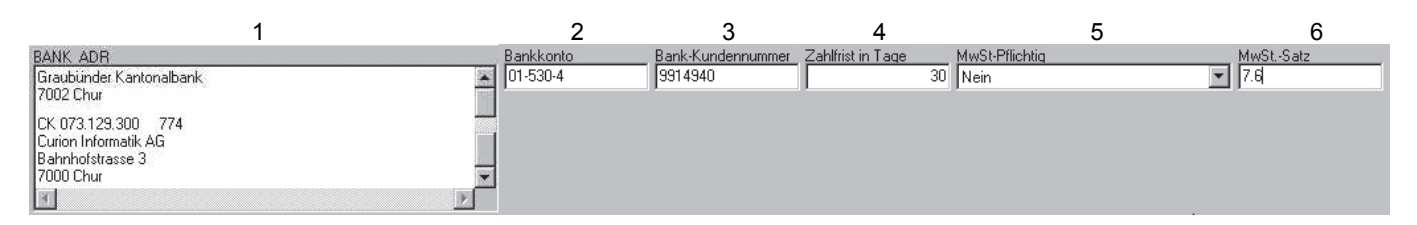

| Nr. | Beschreibung                                                                                                    |
|-----|----------------------------------------------------------------------------------------------------|
| 1   | Eingabe der Bank Adresse                                                                                                    |
| 2   | Bank- oder Postkonto eintragen                                                                                                    |
| 3   | Darf nur bei EZS von Banken ausgefüllt sein. Bei der Post ist dieses Feld leer. Diese Nummer wird durch die Bank und Post vergeben |
| 4   | Zahlungsfrist                                                                                                    |
| 5   | MwStPflichtig (ja / nein)                                                                                                    |
| 6   | MwSt. Satz.                                                                                                    |

#### Notizen

| <br> |
|------|
| <br> |
| <br> |
| <br> |
| <br> |
| <br> |
| <br> |
| <br> |
| <br> |

#### 3.2 Rechnungsvorlage in den Stammdaten erstellen

In der Stammdatentabellen Fakturatyp können Rechungsvorlagen definiert werden.

In den ersten Tabellen die Angaben zu den einzelnen Fakturavorlagen gemacht.

|   | ld | Nr. | Kurzbezeichung               | Bezeichnung 🔹 🔺              | Preise exkl. MwSt. |
|---|----|-----|------------------------------|------------------------------|--------------------|
| Þ | 3  | 2   | Pasivmitgliederbeiträge 2009 | Pasivmitgliederbeiträge 2009 | Nein               |
|   | 2  | 1   | Mitgliederbeitrag 2009       | Mitgliederbeitrag 2009       | Nein               |
|   | 5  | 2   | Jahresbeiträge 2009          | Jahresbeiträge 2009          | Nein               |
|   | 1  | 1   | Diverses                     | Diverses                     | Nein               |

In den weiteren Tabellen werden Angaben zu den Artikel gemacht. Es können max. 5 Artikel als Auswahl in einer Rechung definiert werden.

| Pos.1 Titel 1          | Pos.1 Titel 2    | Pos.1 Konto | Pos.1 Preis | Pos.1 MwSt. | Pos.1 Rabatt | Pos.2 Titel 1     | Pos.2 Titel 2    | Pos.2 Konto |
|------------------------|------------------|-------------|-------------|-------------|--------------|-------------------|------------------|-------------|
| Pasivmitgliederbeitrag | Saison 2009/2010 | 4000        | 25          |             |              |                   |                  |             |
| Mitgliederbeitrag      | Saison 2009/2010 | 4003        | 150         |             |              |                   |                  |             |
| Jahresbeitrag          | Saison 2009/2010 | 4000        | 450         |             |              | Instrumentenmiete | Saison 2009/2010 | 4600        |
|                        |                  |             |             |             |              |                   |                  |             |

Bei Pos.1 MwSt. wird die MWST % eingegeben (Beispiel 7.6)

In den letzteren Tabellen werden verschieden Texte welche auf der Rechung erscheinen sollen erfasst.

| Text                           | Text 1 | ext 2 | Text 3 | Text 4 | Text 5                       | Text 6                                 | Text 7                                                    |
|--------------------------------|--------|-------|--------|--------|------------------------------|----------------------------------------|-----------------------------------------------------------|
| Passivbeitrag 2009             | (MEMO) |       |        |        | Total Rechnungsbetrag in CHF | Mehrwersteueranteil an Rechnungsbetrag | Wir bitten Sie, den Rechnungsbetrag rein netto innert #FA |
| Mitgliederbeitrag-Rechnung Nr. | (MEMO) |       |        |        | Total Rechnungsbetrag in CHF | Mehrwersteueranteil an Rechnungsbetrag | Wir bitten Sie, den Rechnungsbetrag rein netto innert #FA |
| Passivbeitrag 2009             | (MEMO) |       |        |        | Total Rechnungsbetrag in CHF | Mehrwersteueranteil an Rechnungsbetrag | Wir bitten Sie, den Rechnungsbetrag rein netto innert #FA |
| Rechung Nr.                    | (MEMO) |       |        |        | Total Rechnungsbetrag in CHF | Mehrwersteueranteil an Rechnungsbetrag | Wir bitten Sie, den Rechnungsbetrag rein netto innert #FA |

Mit Doppelklick auf das Feld MEMO wird eine Eingabemaske geöffnet. In dieser Maske kann der gewünschte Text erfasst werden.

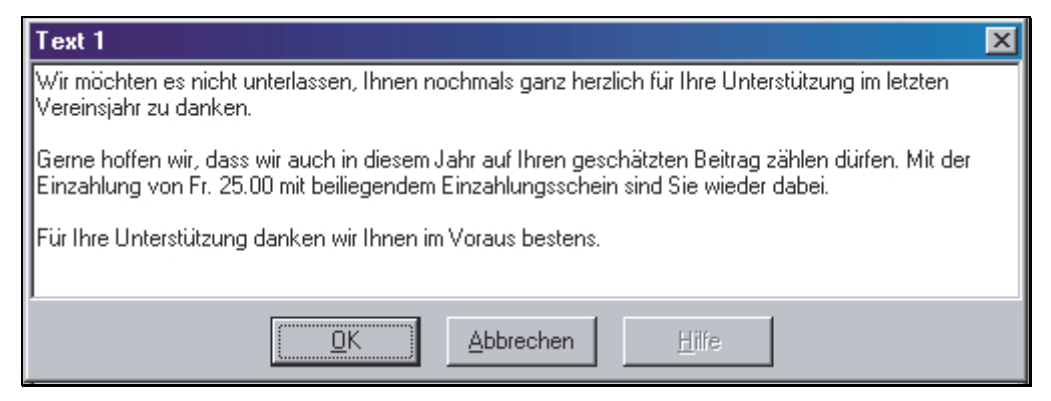

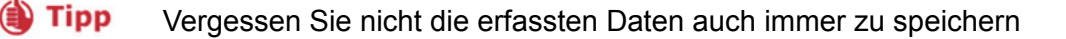

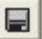

#### 3.3 Wo erscheinen die Texte in der Rechnung

Das Rechnung wird mit den Konservetexten aus der "Stammdatentabelle" "Fakturatyp" (siehe Punkt 16.1.3) bestückt.

| CURION                                                                                                    |                                                                                     |                                              |                                           |                  |               |          |
|----------------------------------------------------------------------------------------------------|-------------------------------------------------------------------------------------|----------------------------------------------|-------------------------------------------|------------------|---------------|----------|
| 10.09.2009                                                                                                    |                                                                                     | Musikges<br>Herr Max<br>Bahnhofs<br>7000 Chu | ellschaft Cu<br>Insieme<br>trasse 3<br>Ir | rion             |               |          |
|                                                                                                    |                                                                                     |                                              |                                           |                  |               |          |
| RECHNUNGS NR. 10                                                                                                   | 019                                                                                 |                                              |                                           |                  |               |          |
| KUNDEN NR. 20                                                                                                    | )0<br>n Ibnan nachmala gana bardich :                                               | für Ibra Hotar                               | stútsung im letz                          | ton Verai        | nciabr au dar | kon      |
| Geme boffen wir, dass wir auch                                                                                     | in diesem, Jahr auf Jhren geschät                                                   | taten Beitma :                               | stutzung im ietzi                         | ten veren        | ashluna yon   | Fr.      |
| 25.00 mit beiliegendem Enzahlur                                                                                    | ngsschein sind Sie wieder dabei.                                                    | izien beirag i                               | zanien ourren, iv                         | n der dir        | izaniung von  | ri.      |
| Für Ihre Unterstützung danken w                                                                                    | ir Ihnen im Voraus bestens.                                                         |                                              |                                           |                  |               |          |
| Bezeichnung                                                                                                    |                                                                                     | Menge                                        | Preis CHF                                 | %                | MWST          | Betrag   |
| Jahresbeitrag                                                                                                    |                                                                                     | 1                                            |                                           |                  | 7.6 %         | 450.00   |
| Saison 2009/2010<br>Instrumentenmiete<br>Saison 2009/2010                                                          |                                                                                     | 1                                            |                                           |                  | 7.6 %         | 150.00   |
|                                                                                                    |                                                                                     | Tot                                          | al Rechnung                               | jsbetra          | ng in CHF     | 600.00   |
| Air bitten Sie, den Rechnung                                                                                       | gsbetrag rein netto innert 15                                                       | Tagen auf u                                  | inser Konto Oʻ                            | 1-530-4          | zu überwe     | eisen.   |
| Graubündner Kantonalbank<br>7000 Chur<br>CA 012.255.257<br>Musikgesellschaft Curion                                | Graubündner Kantonalbank<br>7000 Chur<br>CA 012.255.257<br>Musikgesellschaft Curion |                                              |                                           |                  |               |          |
| Musingesenserial Gunon                                                                                             | Musingesensende Gunon                                                               |                                              | 00 0000                                   | 0 00000          | 00000 000     | 00 10193 |
| 01-530-4                                                                                                    | 01-530-4                                                                            |                                              |                                           |                  |               |          |
| 600 00                                                                                                    | 600                                                                                 | 00                                           | Musikgese                                 | lischaft C       | urion         |          |
| oo ooooo ooooo ooooo ooooo 10 193<br>Musikgesellschaft Curion<br>Herr Max Insieme<br>Bahnhofstrasse 3<br>7000 Chur |                                                                                     |                                              | Herr Max II<br>Bahnhofsba<br>7000 Chur    | isieme<br>isse 3 |               |          |
|                                                                                                    |                                                                                     |                                              |                                           |                  |               |          |

#### 3.4 Faktura erstellen

Selektionieren Sie die gewünschten Adressen für welche eine Faktura erstellt werden soll. Drücken Sie nun die rechte Maustaste und wählen Sie den Punkt "Faktura erstellen" aus. Es öffnet sich ein weiteres Fenster in welchem zwischen einer neuen Faktura und einer Vorlage-Faktura ausgewählt werden kann.

| 🗅 Neu<br>💥 Löschen         |      |                              |
|----------------------------|------|------------------------------|
| Mehrfachauswahl            |      |                              |
| Filter                     | •    |                              |
| Sorterung                  | E    |                              |
| 😒 Email senden             | ×    |                              |
| 🚰 Brief erstellen          |      |                              |
| Faktura erstellen          | •    | Faktura an Adresse           |
| 👌 Vorschau                 | •    | Faktura an mehrere Adressen  |
| 🔿 Drucken                  | ×.   | Diverses                     |
| Spalteneinstellungen speig | hern | Pasivmitgliederbeiträge 2007 |
|                            |      | Mitgliederbeiträge 2008      |

Leere Faktura als Auswahl

Vorkonfigurierte Faktura erstellt in den Stammdaten unter Tabelle "Fakturatyp"

Wird eine Vorlage-Faktura ausgewählt, werden dann die hinterlegten Artikelpositionen aufgelistet. Hier kann die Menge, der Preis und Rabatt noch verändert werden.

| Faktura erstellen   |               |                              |                             |             |                |                      |             | ×        |
|---------------------|---------------|------------------------------|-----------------------------|-------------|----------------|----------------------|-------------|----------|
| Layout              | Faktura       |                              | •                           |             |                |                      |             |          |
| Adressen            | 200, Musikg   | esellschaft Curion, Max Insi | ieme, Chur                  |             |                |                      |             | <b>_</b> |
| Organisation        | Musikgesells  | chaft Curion                 |                             |             |                |                      |             |          |
| Anrede/Name/Vorname | Herr 💌        | Max                          | Insie                       | me          |                |                      |             |          |
| Adresse 1           | Bahnhofstras  | ise 3                        |                             |             |                |                      |             |          |
| Adresse 2           |               |                              |                             |             |                |                      |             |          |
| PLZ / Ort           | 7000          | Chur                         |                             |             |                |                      |             |          |
|                     |               |                              |                             |             | 1              |                      |             |          |
| Ort                 | Chur          |                              | Datum 10.09.3               | 2009 🔮      | Datum fällig   | 25.09.2009           | M           |          |
| Fakturatyp          | Jahresbeiträg | ge 2009                      | Faktura-Nr.                 | 1019        |                |                      |             |          |
| Bemerkungen         | Text für Bem  | erkungen.                    |                             |             |                |                      |             | _        |
|                     |               |                              |                             |             |                |                      |             |          |
|                     |               |                              |                             |             |                |                      |             |          |
|                     |               |                              |                             |             |                |                      |             |          |
|                     |               | (m) 14                       | 75.10                       |             |                |                      |             |          |
| Faktura-Positionen  | Artikel       | Litel 1                      | Litel 2<br>Spicep 2009/2010 | Menge Konto | Nettopreis Hat | batt Preis<br>450.00 | Preis Lotal |          |
|                     |               | Instrumentenmiete            | Saison 2009/2010            | 1 4600      |                | 150.00               | 150.00      |          |
|                     | -             |                              |                             |             |                |                      |             |          |
|                     |               |                              |                             |             |                |                      |             |          |
|                     | I             | ·                            |                             |             |                |                      |             |          |
|                     |               | <u>[Å, ⊻</u> orschau         | <u>0</u> K <u>A</u> b       | brechen     | <u>H</u> ilfe  |                      |             |          |

Durch drücken des Knopfes "Vorschau" wird die erstellt Rechnung angezeigt.

© Copyright Curion Informatik AG

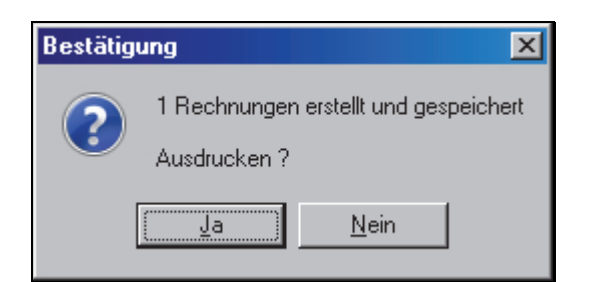

Wird der Knopf "OK" gedrückt so erscheint eine Maske mit der Frage Ausdrucken?

Wird die Frage mit **Ja** beantwortet, wird die Rechung sofort gedruckt. Bei **Nein** kann die Rechung aus dem Modul "Faktura" gedruckt werden.

#### **3.5** Modul Faktura starten

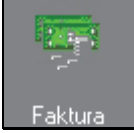

Das Modul Fakturierung wird durch drücken des Symbols "Faktura" gestartet. Es erscheint das Fenster mit allen Fakturierungen.

| C Vereinssoftw                                                                                                    | are - [Faktura]        |           |            |              |                  |                    |                   |             |              |                |              |                                  |           | _ 🗆 🗙     |
|----------------------------------------------------------------------------------------------------|------------------------|-----------|------------|--------------|------------------|--------------------|-------------------|-------------|--------------|----------------|--------------|----------------------------------|-----------|-----------|
| 😽 Datei Daten                                                                                                    | isatz Extras Datenabgl | leich Op  | tionen Fei | nster Hilfe  |                  |                    |                   |             |              |                |              |                                  |           | _ 8 ×     |
| Programme                                                                                                    | <i>0</i> 4             |           |            | 🗋 🖻 🎘 🕽      | ( 🖬 🖉 ्          | 20 6.0             | 🕨 🕒 🔽 Nuro        | ifene       |              |                |              |                                  |           | == 📭      |
| FIBU                                                                                                    | Fakturatyp             | N         | lr.        | Datum        | Adresse          |                    | Fällig            | Ber.bezah 🔺 | Betrag zu za | Betrag bezahlt | Betrag offen | Bemerkungen                      | Mahndatum | Mahnung 🔺 |
|                                                                                                    | Mitgliederbeitrag 2    | 2009      | 001014     | 25.08.09     | Sportclub Curior | , Ralf Comminot,   | , Zizers 09.09.09 |             | 150.00       |                | 150.00       |                                  |           |           |
| S 🕺                                                                                                    | 🕨 Jahresbeiträge 200   | 09        | 001019     | 10.09.09     | 200, Musikgesel  | Ischaft Curion, M  | lax Insi 25.09.09 |             | 600.00       |                | 600.00       | Text für Bemerkungen.            |           |           |
|                                                                                                    | Mitgliederbeitrag 2    | 2009      | 001018     | 09.09.09     | 200, Musikgesel  | Ischaft Curion, M  | lax Insi 24.09.09 |             | 150.00       |                | 150.00       |                                  |           |           |
| Buchungen                                                                                                    | Mitgliederbeitrag 2    | 2009      | 001017     | 25.08.09     | 200, Musikgesel  | Ischaft Curion, M  | lax Insi 09.09.09 |             | 127.50       |                | 127.50       | Lieber AdrianoEs freut uns sehr, |           |           |
|                                                                                                    | Mitgliederbeitrag 2    | 2009      | 001016     | 25.08.09     | Sportclub Curior | , Edwin Gadola,    | Davos 09.09.09    |             | 150.00       |                | 150.00       |                                  |           |           |
| 6                                                                                                    | Mitgliederbeitrag 2    | 2009      | 001015     | 25.08.09     | Sportclub Curior | , Maja Dünser, I   | Davos F 09.09.09  |             | 150.00       |                | 150.00       |                                  |           |           |
| <b>8</b> 2                                                                                                    | Diverses               |           | 001000     | 27.06.06     | 200, Musikgesel  | Ischaft Curion, M  | lax Insi 12.07.06 |             | 150.00       |                | 150.00       |                                  |           |           |
| Kontenplan                                                                                                    | Mitgliederbeitrag 2    | 2009      | 001013     | 25.08.09     | Sportclub Curior | , Jürg Clement, S  | Serneu: 09.09.09  |             | 150.00       |                | 150.00       |                                  |           |           |
|                                                                                                    | Mitgliederbeitrag 2    | 2009      | 001008     | 25.08.09     | Sportclub Curior | , Corsin Bonorar   | nd, Jena 09.09.09 |             | 150.00       |                | 150.00       |                                  |           |           |
| 1                                                                                                    | Pasivmitgliederbeit    | träge 2   | 001003     | 25.08.09     | Fasnachtsverein  | , Jürg Groll, Trin | 09.09.09          |             | 25.00        |                | 25.00        |                                  |           |           |
| and the second second se | Pasivmitgliederbeit    | träge 2   | 001002     | 25.08.09     | Fasnachtsverein  | , Primus Galliard  | l, Donat 09.09.09 |             | 25.00        |                | 25.00        |                                  |           |           |
| E 11                                                                                                    | Pasivmitgliederbeit    | träge 2   | 001001     | 25.08.09     | Fasnachtsverein  | , Primus Bearth,   | Malans 09.09.09   |             | 25.00        |                | 25.00        |                                  |           |           |
| Faktura                                                                                                    |                        |           |            |              |                  |                    |                   |             |              |                |              |                                  |           |           |
|                                                                                                    |                        |           |            |              |                  |                    |                   |             |              |                |              |                                  |           | -         |
|                                                                                                    | •                      |           |            |              |                  |                    |                   |             |              |                |              |                                  |           |           |
|                                                                                                    | Faktura-Details Zahlur | ngen      |            |              |                  |                    |                   |             |              |                |              |                                  |           |           |
|                                                                                                    | Artikel Titel 1        |           | Titel      | 2            | Menge Konto      | Nettopreis Ra      | abatt Preis Preis | : Total     |              |                |              |                                  |           |           |
|                                                                                                    | Jahresbeit             | trag      | Saise      | on 2009/2010 | 1 40             | 0                  | 450.00            | 450.00      |              |                |              |                                  |           |           |
|                                                                                                    | Instrumen              | itenmiete | Saise      | on 2009/2010 | 1 46             | 0                  | 150.00            | 150.00      |              |                |              |                                  |           |           |
|                                                                                                    |                        |           |            |              |                  |                    |                   |             |              |                |              |                                  |           |           |
|                                                                                                    |                        |           |            |              |                  |                    |                   |             |              |                |              |                                  |           |           |
|                                                                                                    |                        |           |            |              |                  |                    |                   |             |              |                |              |                                  |           |           |
|                                                                                                    |                        |           |            |              |                  |                    |                   |             |              |                |              |                                  |           |           |
|                                                                                                    |                        |           |            |              |                  |                    |                   |             |              |                |              |                                  |           |           |
| Einstellungen                                                                                                    | ]                      |           |            |              |                  |                    |                   |             |              |                |              |                                  |           |           |
| =Insieme                                                                                                    | Benutzer: insie        | eme       |            |              |                  |                    |                   |             |              |                |              |                                  |           |           |
|                                                                                                    |                        |           |            |              |                  |                    |                   |             |              |                |              |                                  |           |           |

Die Faktura erhalten je nach Status eine andere Farbe.

Beschreibung der Farben und ihrer Zustände:

Grau = bezahlt

Schwarz = offen

Rot = überfällig

#### **3.6** Die Funktionen des Fakturierungsmodules

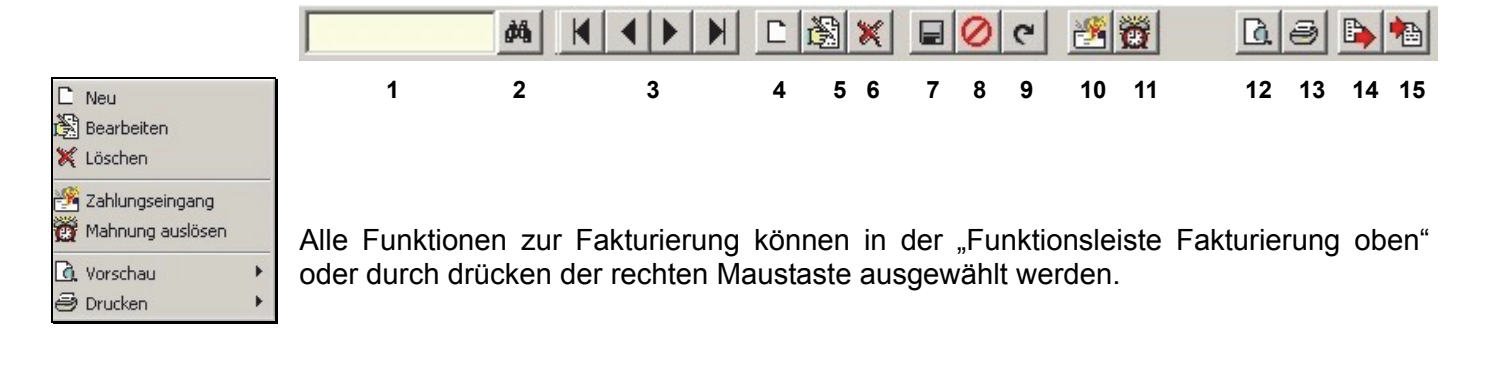

- 1 Suchfeld
- 2 Suche starten
- 3 Blättern
- 4 Neuer Datensatz erstellen
- 5 Datensatz bearbeiten
- 6 Datensatz löschen
- 7 Speichern
- 8 Änderung verwerfen

- 9 Aktualisieren
- 10 Zahlungseingänge erfassen
- 11 Mahnungen erstellen / OPOS
- 12 Vorschau der Dokument
- 13 Drucken der Dokumente
- 14 Daten importieren
- 15 Daten importieren

#### **3.7** Faktura bearbeiten

Markieren Sie die gewünschte Faktura.

Indem der Menüpunkt "Datensatz bearbeiten" gedrückt wird, öffnet sich das Fenster mit dieser Faktura. Nachdem die Änderungen erfolgt sind, speichern Sie den Vorgang.

#### 3.8 Rechung ausdrucken

| Image: Second system     Image: Second system       Faktura     Faktura von bis       Aktuelle Mahnung                           | Um nur eine Rechnung ausdrucken zu können, muss die Rechnung markiert werden.                                                            |
|----------------------------------------------------------------------------------------------------|----------------------------------------------------------------------------------------------------|
| Buchungsliste Faktura<br>FIBU-Sammelbuchung<br>Offene Posten<br>Rechnungsjournal<br>Zahlungseingänge<br>Bildschirm (Printscreen) | Über den Menüpunkt "Ansicht" oder "Drucken" kann der Menüpunkt<br>"Faktura" ausgewählt werden. Die gewünschte Rechnung wird ausgedruckt. |

Wenn mehrer Rechnung ausgedruckt werden sollen, muss der Menüpunkt "Faktura von ... bis" angewählt werden.

Beim Drucken von einer oder mehreren Rechnung erscheint folgendes Auswahlfenster:

| Parameter Bericht "Faktura"          | × |
|--------------------------------------|---|
| Organisation in Adresse Panier       |   |
|                                      | - |
| Kein EZS                             |   |
| Dranger EZS (Mit Ref.Nr) mit Betrag  |   |
| Oranger EZS (Mit Ref.Nr) ohne Betrag | • |

Bei Organisation in der Adresse kann angegeben werden, ob der Vereins/Firmenname auch in den Rechungsadressen enthalten sein soll

Bei Papier können Sie den Einzahlungsscheintyp angeben, welchen Sie verwenden wollen.

#### 3.9 Zahlungseingang manuell führen

Sobald eine gestellte Faktura beglichen wird, sollt diese als Zahlungseingang nachgeführt werden. Markieren Sie die entsprechende Faktura und drücken Sie die Funktion "Zahlungseingänge erfassen" E. Folgende Fenster wird geöffnet:

| Zahlungseing | ang X                                            | Angaben zu Faktura           |
|--------------|--------------------------------------------------|------------------------------|
| Verein       | 200, Musikgesellschaft Curion, Max Insieme, Chur |                              |
| Faktura Nr.  | 21432146 Betrag offen 150.00                     |                              |
| Zahlung      |                                                  |                              |
| Valutadatum  | 14.06.2006                                       | Datum Zahlungseingang        |
| Betrag       | 145.00                                           | Bezahlter Betrag             |
| Betrag Korr. | 5.00 Bar bezahlt                                 | Korrektur, sofern Abweichung |
| Betrag offen | 0.00                                             | Betrag offen                 |
| Bemerkungen  |                                                  | Bemerkungsfeld               |
|              | <u>□</u> K <u>Abbrechen</u> <u>H</u> ilfe        |                              |

Die bezahlte Rechung wird in der OPOS-Liste ausgebucht.

#### 3.10 Zahlungseingang mit ESR

Im Modul "Faktura", können unter dem Menüpunkt "Extra" "ESR-Dateien einlesen" die Files eingelesen werden.

Wählen Sie die ESR-Datei aus und lesen Sie diese ein. Beachten Sie im Protokoll die Meldungen.

Sollte ein eingelesener Betrag nicht übereinstimmen, können Sie diesen manuell über die Funktion Zahlungseingänge anpassen.

#### **3.11** Mahnung auslösen

Um eine Mahnung auslösen zu können muss die entsprechende Faktura markiert werden.

Drücken Sie die der Funktion "Mahnung erstellen" 📖 und es wird die Mahnungsmaske aufgestartet.

In dieser Maske kann die entsprechende Mahnart und das Mahndatum ausgewählt werden.

Durch drücken der OK-Taste wird die Mahnung gedruckt und der Eintrag in der "Fakturaübersicht" erstellt.

#### 3.12 Offene Posten

Bei diesem Menüpunkt wird eine Liste der offenen Posten angezeigt oder gedruckt. Auswahl des Fakturatyp und mit OK bestätigen.

| Parameter Bericht "Offene Posten" |           |               |  |  |
|-----------------------------------|-----------|---------------|--|--|
| Per Datum Fa                      | kturatyp  | >             |  |  |
| 14.06.2006 📑 🕅                    |           | •             |  |  |
|                                   |           |               |  |  |
| <u>0</u> K                        | Abbrechen | <u>H</u> ilfe |  |  |

#### 3.13 Rechnungsjournal

Bei diesem Menüpunkt wird ein Rechnungsjournal generiert. Anschliessen kann dieses Journal angezeigt oder gedruckt werden.

| Parameter Bericht "Rechnungsjournal"                                        | × ×                      |
|-----------------------------------------------------------------------------|--------------------------|
| Von         Bis         Fakturatyp           04.07.2005          31.07.2005 | Sortierung<br>Faktura-Nr |
| <u> </u>                                                                    | ∐ilfe                    |

#### 3.13.1 Zahlungseingänge

Bei diesem Menüpunkt wird eine Übersicht aller Zahlungseingänge generiert, welche anschliessen gedruckt werden können.

| Parameter I       | Bericht "Zahlung  | seingänge"               |         |               |                      | × |
|-------------------|-------------------|--------------------------|---------|---------------|----------------------|---|
| Von<br>04.07.2005 | Bis<br>31.07.2005 | Fakturatyp<br>Akonto 1/3 |         | Sor<br>Va     | tierung<br>Iutadatum | • |
|                   | C                 |                          | brechen | <u>H</u> ilfe |                      |   |

#### Notizen

#### 4 Zusatzmodul FIBU

#### 4.1 Aufbau des Kontenplans

Der Kontenplan ist in einer Baumstruktur aufgebaut. In dieser Struktur können beliebige Untergruppen erzeugt und angelegt werden.

#### 4.1.1 Hauptgruppen

| 🖃 - Kontenplan |  |  |  |  |
|----------------|--|--|--|--|
| 🗄 - 1 AKTIVEN  |  |  |  |  |
| 🗄 - 2 PASSIVEN |  |  |  |  |
| 🗄 - 3 AUFWAND  |  |  |  |  |
| 🗄 - 4 ERTRAG   |  |  |  |  |
| . 8 ABSCHLUSS  |  |  |  |  |

Die Hauptgruppe besteht aus fünf Konten, welche nach Typ definiert sind. Damit die FIBU auch funktioniert, müssen diese Konten immer vorhanden sein.

#### Definition der Funktion und Typen

| Kontenplan AKTIVEN                        |  |  |  |  |  |
|-------------------------------------------|--|--|--|--|--|
| Nr 1 Bezeichnung AKTIVEN Typ B Faktor 1   |  |  |  |  |  |
| Kontenplan PASSIVEN                       |  |  |  |  |  |
| Nr 2 Bezeichnung PASSIVEN Typ B Faktor 1  |  |  |  |  |  |
| Kontenplan AUFWAND                        |  |  |  |  |  |
| Nr 3 Bezeichnung AUFWAND Typ E Faktor 1   |  |  |  |  |  |
| Kontenplan ERTRAG                         |  |  |  |  |  |
| Nr 4 Bezeichnung ERTRAG Typ E Faktor 1    |  |  |  |  |  |
| Kontenplan ABSCHLUSS                      |  |  |  |  |  |
| Nr 8 Bezeichnung ABSCHLUSS Typ A Faktor 1 |  |  |  |  |  |

Beschreibung der Typen: Typ B = für Bilanz / Typ E = für Erfolgsrechnung / Typ A = für Abschluss Beschreibung der Faktoren: -1 = In der Erfolgsrechnung wird die Zahl negativ (-) dargestellt

#### 4.1.2 Untergruppen

|               |                                                                 |                                                                                             |                       |      |       | == <b>↓</b> • |
|---------------|-----------------------------------------------------------------|---------------------------------------------------------------------------------------------|-----------------------|------|-------|---------------|
| E- Kontenplan | Kontenplar<br>Nr 1<br>Zugeordnete                               | n <b>Flüssige Mittel</b><br>100 Bezeichnung Flüssig<br>e Konten                             | ge Mittel             |      | Тур   | Faktor        |
|               | Nr.           1000           1010           1020           1021 | Bezeichnung<br>Kasse<br>Post 70-11151-9<br>Raiffeisenbank Konto 1<br>Raiffeisenbank Konto 2 | Lockdatum<br>30.11.08 | OPOS | MwSt. |               |

In den Untergruppen können verschiedene Kontos eröffnet werden. Dazu drücken Sie auf die Funktion "Konto hinzufügen"

| Konto        |                                           | × |
|--------------|-------------------------------------------|---|
| Nr           | G605                                      |   |
| Bezeichnung  | Diverses                                  |   |
| Gesperrt bis |                                           |   |
| OPOS         |                                           |   |
| MwSt.        | ¥.                                        |   |
|              | <u>D</u> K <u>Abbrechen</u> <u>H</u> ilfe |   |

- Gesperrt bis: Damit keine Buchungen in einen gewissen Zeitraum gemacht werden können, kann das Konto gesperrt werden.
- OPOS: Hier kann angegeben werden, ob diese Konto als "Offenen Posten" verwendet werden soll. Diese Funktion ist nur aktiv, wenn die Kreditoren auch über unsere FIBU verarbeitet werden.
- MwSt. Dem Konto kann das MWST-% zugeteilt werden

#### **4.2** Kontenplan bearbeiten

Um ein Konto zu bearbeiten, muss dieses Konto markiert werden. Über die Funktion "Konto bearbeiten" 🔊 können die Anpassungen getätigt werden.

Wenn ein Konto gelöscht werden soll, muss dieses auch zuerst markiert werden. Durch drücken auf den Knopf "Konto löschen" 🐹 wird das Konto aus dem Kontoplan gelöscht.

Achtung

Kontos dürfen nur gelöscht werden, wenn noch nie eine Buchung auf dem Konto gemacht wurde.

#### 4.3 Buchungsperiode eröffnen

Sobald der Kontoplan eingerichtet ist, kann die Buchungsperiode eröffnet werden.

Über den Menüpunkt "Extras" - "Abschluss/Neueröffnung Buchungsperiode" muss zuerst die neue Periode eröffnet werden.

| Abschluss/Neueröffnung Buchungsperiode                                                                                                    | $\times$ |                                                                                                    |
|----------------------------------------------------------------------------------------------------|----------|----------------------------------------------------------------------------------------------------|
| Buchungsperiode abschliessen      Buchungsperiode Buchungsjahr 2016      Abschliessen per 31.12.2016     Abschliessen per 31.12.2016     Abschliessen per |          | Solange die Buchungsperiode<br>nicht definitiv abgeschlossen ist,<br>muss das Häkchen auf<br>"Provisorischer Abschluss"<br>stehen |
| ✓ Neue Buchungsperiode eröffnen         Bezeichnung       Buchungsjahr 2017         MwSt.Typ       Keine         Von Datum       01.01.2017         Pill       Bis Datum                                                                                                    |          | Angaben zur Buchungsperiode<br>und MwSt. Typ                                                                                      |
| Ubertrag Jahresgewinn     Buchung        Transferkonto     9100     Bilanz-Durchlaufkonto                                                                                                    |          | Wählen Sie ein Transferkonto<br>aus. Im Kontoplan ist das Konto<br>9100 dafür eröffnet.                                           |
| OK Abbrechen Hilfe                                                                                                    |          |                                                                                                    |

Nachdem die Funktionstaste "OK" gedrückt wurde, öffnet sich ein weiteres Fenster.

| bschluss/Neueröffnung/Bilanzübertrag Buchungsperiode |         |           |                                        |           |  |  |  |
|------------------------------------------------------|---------|-----------|----------------------------------------|-----------|--|--|--|
| Aktiven/Passiven                                     |         |           |                                        |           |  |  |  |
|                                                      | Тур     | Konto Nr. | Konto Bezeichnung                      | Saldo     |  |  |  |
| Þ                                                    | Aktive  | 1000      | Kasse                                  | 5'250.00  |  |  |  |
|                                                      | Aktive  | 1020      | Bank (z.b. Kantonalbank, Raiffeisen, C | 24'590.00 |  |  |  |
| Aktive                                               | Aktive  | 1050      | Debitoren                              | 1'259.00  |  |  |  |
|                                                      | Aktive  | 1100      | Diverses                               | 1'000.00  |  |  |  |
|                                                      | Passive | 2000      | Kreditoren                             | 690.00    |  |  |  |
|                                                      | Passive | 2105      | Rückstellungen Projekte                | 5'000.00  |  |  |  |

Hier können sofern notwendig, Saldos manuell erfasst werden.

Sobald die Maske mit "OK" bestätigt wird, wird die Eröffnungsbilanz eröffnet.

| C Vereinssoftw | are - [Buchu | ngen]                 |             |                   |                                     |            |                         | -                  | ×   | <                |
|----------------|--------------|-----------------------|-------------|-------------------|-------------------------------------|------------|-------------------------|--------------------|-----|------------------|
| 🛐 Datei Date   | nsatz Extra  | s Datenabgleich C     | Optionen    | Fenster Hilfe     |                                     |            |                         |                    | - 8 | ×                |
| Programme      |              | N 🗅 🕅 🗙 🗌             | . Ø e       | Y. D. Z           | Periode Buchungsjal 🗸 🕤             | 01.01.2016 | 國 31.12.2016 👰          |                    |     | 1+               |
| FIBU           |              |                       |             |                   |                                     |            |                         |                    |     | ( <del>)</del> - |
|                | Buchungen    | Budget                |             |                   |                                     |            |                         |                    |     |                  |
|                | Datum        | Betrag LW Betrag FV   | V Whrg. V   | Whrg.Fkt Soll Nr. | Soll Bez.                           | Haben Nr   | r. Haben Bez.           | MwSt Text          |     | ^                |
| <b>1</b>       | 01.01.16     | 0.00                  | CHF         | 9100              | Bilanz-Durchlaufkonto               | 2990       | Gewinn/Verlustvortrag   | Eröffnungsbilanz   |     |                  |
| Buchungen      | 01.01.16     | 0.00                  | CHF         | 9100              | Bilanz-Durchlaufkonto               | 2800       | Eigenkapital            | Eröffnungsbilanz   |     |                  |
| buchangen      | 01.01.16     | 0.00                  | CHF         | 9100              | Bilanz-Durchlaufkonto               | 2150       | Darlehen Dritter        | Eröffnungsbilanz   |     |                  |
|                | 01.01.16     | 5'000.00              | CHF         | 9100              | Bilanz-Durchlaufkonto               | 2105       | Rückstellungen Projekte | e Eröffnungsbilanz |     |                  |
|                | 01.01.16     | 0.00                  | CHF         | 9100              | Bilanz-Durchlaufkonto               | 2100       | Rückstellungen Diverse  | s Eröffnungsbilanz |     |                  |
| -              | 01.01.16     | 0.00                  | CHF         | 9100              | Bilanz-Durchlaufkonto               | 2090       | Transitorische Passiven | Eröffnungsbilanz   |     |                  |
| Kontenplan     | 01.01.16     | 0.00                  | CHF         | 9100              | Bilanz-Durchlaufkonto               | 2010       | Kontokorrent            | Eröffnungsbilanz   |     |                  |
|                | 01.01.16     | 690.00                | CHF         | 9100              | Bilanz-Durchlaufkonto               | 2000       | Kreditoren              | Eröffnungsbilanz   |     |                  |
| 100 C          | 01.01.16     | 1'000.00              | CHF         | 1100              | Diverses                            | 9100       | Bilanz-Durchlaufkonto   | Eröffnungsbilanz   |     |                  |
| 120            | 01.01.16     | 0.00                  | CHF         | 1090              | Transitorische Aktiven              | 9100       | Bilanz-Durchlaufkonto   | Eröffnungsbilanz   |     |                  |
| Faktura        | 01.01.16     | 0.00                  | CHF         | 1060              | Verrechnungssteuer                  | 9100       | Bilanz-Durchlaufkonto   | Eröffnungsbilanz   |     |                  |
|                | 01.01.16     | 1'259.00              | CHF         | 1050              | Debitoren                           | 9100       | Bilanz-Durchlaufkonto   | Eröffnungsbilanz   |     |                  |
|                | 01.01.16     | 24'590.00             | CHF         | 1020              | Bank (z.b. Kantonalbank, Raiffeisen | , C 9100   | Bilanz-Durchlaufkonto   | Eröffnungsbilanz   |     |                  |
|                | 01.01.16     | 5'250.00              | CHF         | 1000              | Kasse                               | 9100       | Bilanz-Durchlaufkonto   | Eröffnungsbilanz   |     |                  |
|                |              |                       |             |                   |                                     |            |                         |                    |     |                  |
|                |              |                       |             |                   |                                     |            |                         |                    |     |                  |
|                |              |                       |             |                   |                                     |            |                         |                    |     |                  |
|                |              |                       |             |                   |                                     |            |                         |                    |     |                  |
|                |              |                       |             |                   |                                     |            |                         |                    |     | ~                |
| Einstellungen  | <            |                       |             |                   |                                     |            |                         |                    | >   |                  |
| ∎Insieme       | Be Be        | nutzer: Systemadminis | stra 14 Buc | chungen           |                                     |            |                         |                    |     |                  |

#### 4.4 Buchen

Um eine Buchung erstellen zu können, drücken Sie den Menüpunkt "Buchung neu" <sup>C</sup> . Es erscheint die Buchungsmaske. Hier kann nun die Buchung erfasst werden.

| Buchung      |                                                       |                         | X |
|--------------|-------------------------------------------------------|-------------------------|---|
| Buchungsart  | Kreditoren                                            | •                       |   |
| Datum        | 29.02.12                                              | <u>S</u> tandartbuchung |   |
| Betrag       | 260.00 CHF 💌                                          | Zahlungsdaten erfassen  |   |
| Konto Soll   | 5000 Entschädigung Trainer/leiter/Dirigent            | <u> </u>                |   |
| Konto Haben  | 1020 🔄 Bank (z.b. Kantonalbank, Raiffeisen, CS, UBS e | tc.) 💌                  |   |
| Text         | Lohn Max Insieme                                      |                         |   |
| Beleg Nr.    | 2                                                     | Satz Nr. 74             |   |
|              |                                                       |                         |   |
|              |                                                       |                         |   |
| Weitere Buch | ungen 🔽 Zu kopierende Fe                              | lder                    |   |
|              | <u>OK</u> <u>Abbrechen</u> <u>H</u> ilfe              |                         |   |

| Feld                   | Beschreibung                                                                                         |
|------------------------|----------------------------------------------------------------------------------------------------|
| Buchungsart            |                                                                                                    |
| Datum                  | Datum des Zahlung bzw. Zahlungseingang                                                               |
| Betrag / Währung       | Betrag und die Währung                                                                               |
| Konto Soll / Haben     | Die zu verbuchenden Kontos                                                                           |
| Text                   | Beschreibung der Buchung                                                                             |
| Beleg Nr.              | Diese Nummer kann beliebig erfasst werden. Wenn das + gedrückt wird, wird die Nummer um eins erhöht. |
| Satz Nr.               | Diese Nummer wird automatisch von der Software erzeugt                                               |
| Weitere Buchungen      | Siehe Punkt 9.2                                                                                      |
| Zu kopierende Felder   | Siehe Punkt 9.2                                                                                      |
| Standartbuchung        | Siehe Punkt 9.3                                                                                      |
| Zahlungsdaten erfassen | Siehe Punkt                                                                                          |

#### **4.5** Weitere Buchungen

Um die weiteren Buchungen mit ähnlichen Angaben zu vereinfachen, kann die Funktion "Weitere Buchungen" eingeschaltete werden.

© Copyright Curion Informatik AG

Wenn den Menüpunkt "Zu kopierende Felder" gedrückt wird erscheinet dir Auswahlmaske mit den zu kopierenden Feldern.

| Zu kopierende Felder                                                                                                    | ×             |
|----------------------------------------------------------------------------------------------------|---------------|
| Verfügbare Felder                                                                                                    |               |
| <ul> <li>☑ Datum</li> <li>☐ Betrag und Währung</li> <li>☑ Konto Soll</li> <li>☑ Konto Haben</li> <li>☑ Text</li> <li>☐ Beleg Nr.</li> </ul> | Alle<br>Keine |
| <u> </u>                                                                                                    |               |

Durch drücken von OK werden die Eingaben gespeichert und man kommt zu Buchungsmaske zurück. Die ausgewählten Felder werden automatisch mit den eingestellten Angaben abgefüllt.

#### 4.6 Standartbuchung einrichten

Wiederkehrende Buchungen können unter dem Menüpunkt "Standartbuchungen" erfasst und abgespeichert werden.

| Standardbu | uchung                                | _                                                                      |                                                                                                    | 0                                       |                       | ×     |
|------------|---------------------------------------|------------------------------------------------------------------------|----------------------------------------------------------------------------------------------------|-----------------------------------------|-----------------------|-------|
| Nr.        | Kurzbezeichnung                       | Betrag                                                                 | Konto Soll                                                                                         | Konto Haben                             | Buchungstext          | Г     |
| ▶ 1        | ▶1 Honorar Monatlich 525              |                                                                        | Raiffeisenbank Konto 1                                                                             | Dirigent Musik                          | Honorar Dirigen/Train | ier 🙀 |
|            | Standa<br>Nr.<br>Be<br>Be<br>Ko<br>Bu | ardbuchur<br>zeichnung<br>trag<br>nto Soll<br>nto Haben<br>ichungstext | ng bearbeiten    I  Honorar Monatlich  525  3300  Raiffeisenba  Honorar Dirigen/Trainer   K  Abbre | ik<br>nk Konto 1<br>echen <u>H</u> iffe |                       | ×     |
|            |                                       |                                                                        |                                                                                                    |                                         |                       | F     |
|            |                                       |                                                                        | <u> </u>                                                                                           | chen <u>H</u> ilfe                      |                       |       |

#### 4.7 Buchungen direkt aus dem Modul Faktura

Wenn mit dem Modul "Faktura" die Rechnungen erstellt wurden, können diese direkt in die FIBU übermittelt und verbucht werden.

#### 4.7.1 Faktura/Zahlungseingänge in FIBU übertragen

Über dem Menüpunkt Extras" – "Faktura/Zahlungseingänge in FIBU übertragen" können nun die offenen Rechnungen wie auch die bezahlten Rechnungen in die FIBU übertragen werden.

Sobald der Menüpunkt angewählt wird, öffnet sich die Übertragungsmaske.

| aktura/Zahlun                       | gseingänge in                 | FIBU überti                            | ragen                                                 |                                                      |                      | ×                     |
|-------------------------------------|-------------------------------|----------------------------------------|-------------------------------------------------------|------------------------------------------------------|----------------------|-----------------------|
| Buchungsperiode Buchungsjahr 2016 🗸 |                               |                                        |                                                       |                                                      |                      |                       |
| Buchungsver                         | fahren 🗌 Nur 3                | Zahlungseing                           | gänge buchen                                          |                                                      |                      |                       |
| Zusammenzu                          | ng ● Eine<br>○ Eine<br>○ Eine | Buchung pr<br>Buchung pr<br>Buchung fü | o Fakturapositi<br>o Faktura/Zahl<br>r alle Fakturen/ | ion/Zahlungseing<br>Ilungseingang<br>/Zahlungseingär | gang 🛈<br>2<br>nge S |                       |
| 🗌 Faktura üb                        | pertragen                     |                                        |                                                       |                                                      |                      |                       |
| Von Datum                           | 01.01.2016                    | HAL                                    |                                                       |                                                      |                      |                       |
| Bis Datum                           | 31.12.2016                    | HAL<br>1                               |                                                       |                                                      |                      |                       |
| Konto Soll                          | ~                             | ]                                      |                                                       |                                                      | ·                    | <ul> <li>…</li> </ul> |
| Konto Haben                         | ~                             |                                        |                                                       |                                                      | `                    | /                     |
| Konto Haben:                        | Wenn in Faktu                 | ra-Detail defi                         | iniert, hat diese                                     | es Konto vorrang                                     | <u>j</u> l           |                       |
| 🗹 Zahlungse                         | eingänge übertra              | gen                                    |                                                       |                                                      |                      |                       |
| Von Datum                           | 01.01.2016                    | HAL                                    |                                                       |                                                      |                      |                       |
| Bis Datum                           | 31.12.2016                    | HAL<br>1                               |                                                       |                                                      |                      |                       |
| Konto Soll                          | ~                             | ]                                      |                                                       |                                                      | ~                    | /                     |
| Konto Haben                         | ~                             |                                        |                                                       |                                                      | `                    | /                     |
| Konto Haben:                        | : Wenn in Faktu               | ra-Detail defi                         | iniert, hat diese                                     | es Konto vorrang                                     | ]                    |                       |
|                                     | 0                             | K                                      | Abbrechen                                             | Hilfe                                                |                      |                       |

| Nr. | Beschreibung                                                                                                    |
|-----|----------------------------------------------------------------------------------------------------|
| 1   | Auswahl der Buchungsperiode und des Zusammenzugs der Buchungen (die Buchungsperiode wird automatisch gemäss aktuellem Datum gewählt und kann wenn nötig geändert werden).                                                        |
|     | <ul> <li>In der Rechung sind mehrere unterschiedliche Positionen enthalten. Werden einzeln verbucht.</li> <li>Jede Rechung wird einzeln verbucht.</li> <li>Sammelbuchung aller Rechnungen. Werden pro Konto verbucht.</li> </ul> |
| 2   | Alle offenen Rechungen werden in die FIBU übertragen.                                                                                                    |
| 3   | Alle Zahlungseingänge werden in die FIBU übertragen und verbucht.                                                                                                    |

Die Konti "Soll" und "Haben" für den Übertrag in FIBU werden aus der Faktura respektive dem erfassten Zahlungseingang übernommen. Zusätzlich kann das "Konto Soll" und "Konto Haben" in der Maske "Faktura/Zahlungseingänge in FIBU übertragen" ausgewählt werden. Diese Konti werden verwendet, wenn in der Faktura/Zahlungseingang kein Konto vorhanden ist.

#### 4.7.2 Beiträge in FIBU übertragen

Damit erfasste Beiträge nicht noch einmal in der INSIEME®-FIBU erfasst werden müssen, kann unter Extras der Menüpunkt "Beiträge in FIBU übertragen" ausgewählt werden.

| · [Adressen]                         |                    |             |     |  |  |  |  |
|--------------------------------------|--------------------|-------------|-----|--|--|--|--|
| Extras                               | Optionen           | Fenster     |     |  |  |  |  |
| 🖻 Email senden                       |                    |             |     |  |  |  |  |
| 🌁 Brie                               | ef erstellen       |             | ۱.  |  |  |  |  |
| Fak                                  | ktura erstellen    |             | +   |  |  |  |  |
| Chronik für meherer Adressen         |                    |             |     |  |  |  |  |
| Ga                                   | be für mehrere Ad  | lressen     |     |  |  |  |  |
| Bei                                  | trag für mehrer Ac | Iressen     |     |  |  |  |  |
| Ver                                  | anstaltung für me  | hrere Adres | sen |  |  |  |  |
| Spenden für mehrer Adressen          |                    |             |     |  |  |  |  |
| Faktura-Artikel für mehrere Adressen |                    |             |     |  |  |  |  |
| Bei                                  | träge in FIBU übe  | rtragen     |     |  |  |  |  |

Die folgende Eingabemaske öffnet sich. Hier müssen die entsprechenden Angaben ausgefüllt werden.

| Beiträge in FIBU übe | ertragen                                                                             | × |
|----------------------|--------------------------------------------------------------------------------------|---|
| Beitragstyp          | Mitgliederbeitrag 2011                                                               | - |
|                      |                                                                                      |   |
| Buchungsperiode      | Saison 2011                                                                          | - |
| Zusammenzug          | <ul> <li>Eine Buchung pro Beitrag</li> <li>Eine Buchung für alle Beiträge</li> </ul> |   |
| Beiträge übertragen  |                                                                                      |   |
| Von Datum 01.01      | .2012                                                                                |   |
| Bis Datum 09.02      | 2.2012                                                                               |   |
| Konto Soll           |                                                                                      |   |
| Konto Haben          |                                                                                      |   |
| Konto Soll/Haben: V  | Venn in Stammdatentabelle definiert, hat dieses Konto vorrang                        |   |
|                      |                                                                                      |   |
|                      |                                                                                      |   |
|                      |                                                                                      |   |
|                      | <u>OK</u> <u>Abbrechen</u> <u>H</u> ilfe                                             |   |

#### 4.8 Jahresabschluss

#### 4.8.1 Gewinn/Verlust automatisch verbuchen

Beim Abschluss der Buchungsperiode kann gewählt werden, ob der Jahresgewinn/-verlust automatisch verbucht werden soll. Die Buchung wird dann vor dem Abschluss der Buchungsperiode erstellt. Der Gewinn/Verlust wird automatisch berechnet (Ergebnis gemäss Schlussbilanz).

Beim Neueröffnen der Buchungsperiode kann gewählt werden, ob der Jahresgewinn/-verlust automatisch umgebucht werden soll. Dabei wird der auf dem Konto "Gewinn-/Verlustvortrag" befindliche Betrag umgebucht.

Die Buchungen müssen in den Stammdaten (Standardbuchungen) hinterlegt werden und können dann in den beiden Feldern "Buchung" ausgewählt werden. Beispielbuchungen finden sie im Kapitel 4.8.2

| Abschluss/Neueröffnung Buchungsperiode |                                     |  |  |  |
|----------------------------------------|-------------------------------------|--|--|--|
| 🗹 Buchungsperio                        | de abschliessen                     |  |  |  |
| Buchungsperiode                        | Buchungsjahr 2016 🗸                 |  |  |  |
| Abschliessen per                       | 31.12.2016 Provisorischer Abschluss |  |  |  |
|                                        | verbuchen Buchung                   |  |  |  |
| Neue Buchung                           | jsperiode eröffnen                  |  |  |  |
| Bezeichnung                            | Buchungsjahr 2017                   |  |  |  |
| MwSt.Typ                               | Keine                               |  |  |  |
| Von Datum                              | 01.01.2017 🗃 Bis Datum 31.12.2017 🖶 |  |  |  |
| Übertrag Jahre                         | sgewinn Buchung                     |  |  |  |
| Transferkonto                          | 9100 Silanz-Durchlaufkonto          |  |  |  |
|                                        | OK Abbrechen Hilfe                  |  |  |  |

#### 4.8.2 Standardbuchungen automatische Gewinnverbuchung

Für die automatische Gewinnverbuchung können folgende Beispielbuchungen verwendet werden (Einträge in Stammdatentabelle "Standardbuchungen"):

| Kurzbezeichnung                                  | Konto Soll                                      | Konto Haben                                                  | Buchungstext            |
|--------------------------------------------------|-------------------------------------------------|--------------------------------------------------------------|-------------------------|
| Verbuchung Jahresgewinn/-<br>verlust (am 31.12.) | Auswahl Bilanz-<br>Durchlaufkonto               | Auswahl Konto für<br>Gewinn-/Verlustvortrag                  | Verbuchung Jahresgewinn |
| Umbuchung Jahresgewinn/-<br>verlust (am 01.01.)  | Auswahl Konto<br>für Gewinn-<br>/Verlustvortrag | Auswahl Konto für<br>Gewinnverbuchung (z.B.<br>Eigenkapital) | Umbuchung Jahresgewinn  |

#### 4.8.3 Gewinn/Verlust manuell verbuchen

Beim Abschluss der Buchungsperiode kann der Gewinn auch manuell verbucht werden. Dazu dürfen die beiden Häkchen für die automatische Verbuchung (siehe Kapitel 4.8.1) nicht gesetzt werden. Danach können die Buchungen für den Gewinn / Verlust manuell erstellt werden.

Hier ein Beispiel/Möglichkeit um den Gewinn zu verbuchen.

| Datum    | Betrag | Konto Soll                    | Konto Haben                   | Buchungstext            |
|----------|--------|-------------------------------|-------------------------------|-------------------------|
| 31.12.20 |        | 9100<br>Bilanz-Durchlaufkonto | 2129<br>Gewinn/Verlustvortrag | Verbuchung Jahresgewinn |

Im neuen Jahr wird am ersten Tag der Jahresgewinn auf Kapitalkonto umgebucht

| Datum    | Betrag | Konto Soll                    | Konto Haben          | Buchungstext           |
|----------|--------|-------------------------------|----------------------|------------------------|
| 01.01.20 |        | 2129<br>Gewinn/Verlustvortrag | 2900<br>Eigenkapital | Umbuchung Jahresgewinn |

#### **4.9** Neue Buchungsperiode eröffnen

Auch wenn die alte Buchungsperiode noch nicht definitiv abgeschlossen wurde, kann eine neue Buchungsperiode über den Menüpunkt "Extras" - "Abschluss/Neueröffnung Buchungsperiode" eröffnet werden.

#### 4.10 Buchungsperiode definitiv abschliessen

Wenn die Buchungsperiode definitiv abgeschlossen werden soll, muss diese Buchungsperiode ausgewählt werden.

| Periode Saison 2011 | 01.01.2011 📑 31.12.2011 | IAH<br>1 |
|---------------------|-------------------------|----------|
|---------------------|-------------------------|----------|

Drücken Sie nun beim Menüpunkt "Extras" - "Abschluss/Neueröffnung Buchungsperiode". Es erscheint folgende Maske.

| Abschluss/Neueröffnung Buchungsperiode               | Entfernen Sie hier das              |  |
|------------------------------------------------------|-------------------------------------|--|
| ☑ Buchungsperiode abschliessen                       | Häkchen und drücken<br>Sie "OK".    |  |
| Buchungsperiode Saison 2011                          | Die Buchungsperiode                 |  |
| Abschliessen per 31.12.2011 Provisorischer abschluss | ist nun definitiv<br>abgeschlossen. |  |

#### 4.11 Auswertungen / Übersicht

Über die Funktionen "Vorschau - Drucken" , können verschiedene Übersichten angezeigt oder ausgedruckt werden.

In den meisten Fällen erscheint eine Maske in welcher die gewünschte Zeitspanne eingegeben werden kann.

| Von<br>01.01.2011 | Bis       | 11 励          |
|-------------------|-----------|---------------|
|                   | Abbrechen |               |
| <u> </u>          | Abbrechen | <u>H</u> ilfe |

#### 4.12 Bilanz

Wenn der Menüpunkt "Bilanz" ausgewählt wird, öffnet sich das folgende Fenster.

| Parameter Beri    | cht "Bilanz"    |           |               | × |
|-------------------|-----------------|-----------|---------------|---|
| per<br>31.12.2009 | Filter<br>Bilar | וב        |               |   |
|                   | <u>0</u> K      | Abbrechen | <u>H</u> ilfe |   |

Über dieses Fenster kann das Datum und die entsprechende Bilanz (Eröffnungsbilanz/Schlussbilanz) gefiltert werden.

#### 4.13 Erfolgsrechnungen

Über den Menüpunkt "Erfolgsrechnung" kann diese generiert. In dem geöffneten Fenster kann der gewünschte Zeitraum eingegeben werden.

| Parameter Bericht ' | "Erfofgsrechnun  | g"           | × |
|---------------------|------------------|--------------|---|
| von<br>01.01.2009   | bis<br>31.12.200 | 9            | J |
| <u></u> K           | Abbrechen        | <u>H</u> ife |   |

#### Notizen